Alternate Procedure to register for exams :

- 1) First you need to login to your account, then click on my learning.
- 2) In My Learning tab all the enrolled courses will be available. Go to a course for which you wanted to apply for exam.
- 3) Click on "Apply for exam" button below the course title.
- 4) At the bottom, there will be a field to select the course. In the dropdown select the course which you would like appear for exam.
- 5) Click on 'Save and Continue'. Exam fee will be displayed.
- 6) Click on 'Pay now' and complete the payment. You can check the status of your exam application under 'My Application' in student dashboard.

After trying this Procedure if you still face any error, please contact us at Phone: 9480223900 Email: onlineprograms@vtu.ac.in